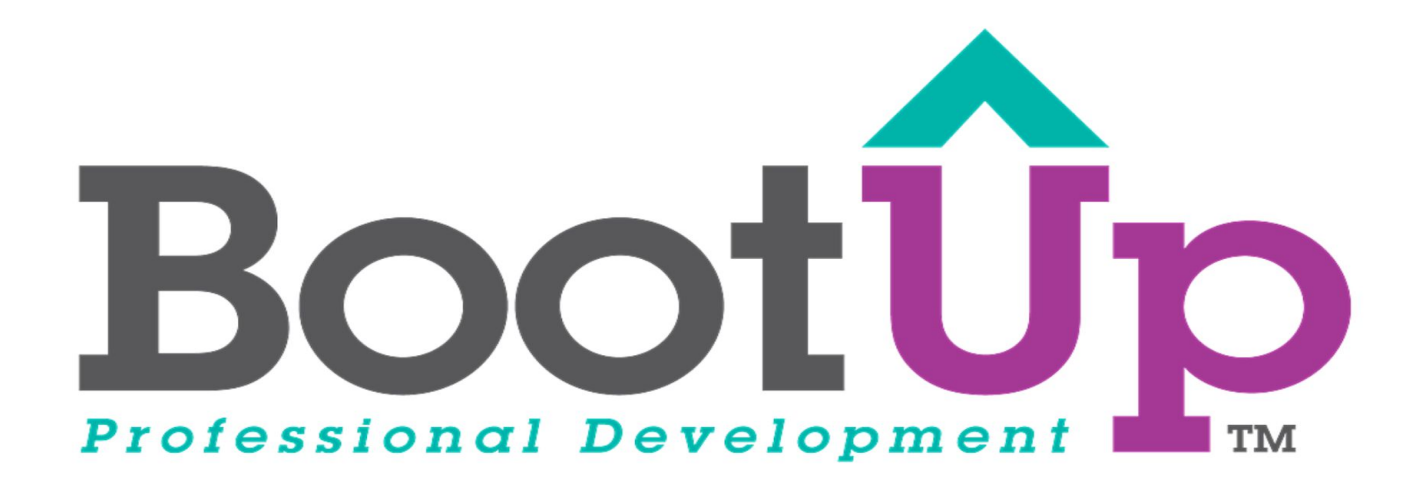

# Animate Your Name

Add Sounds

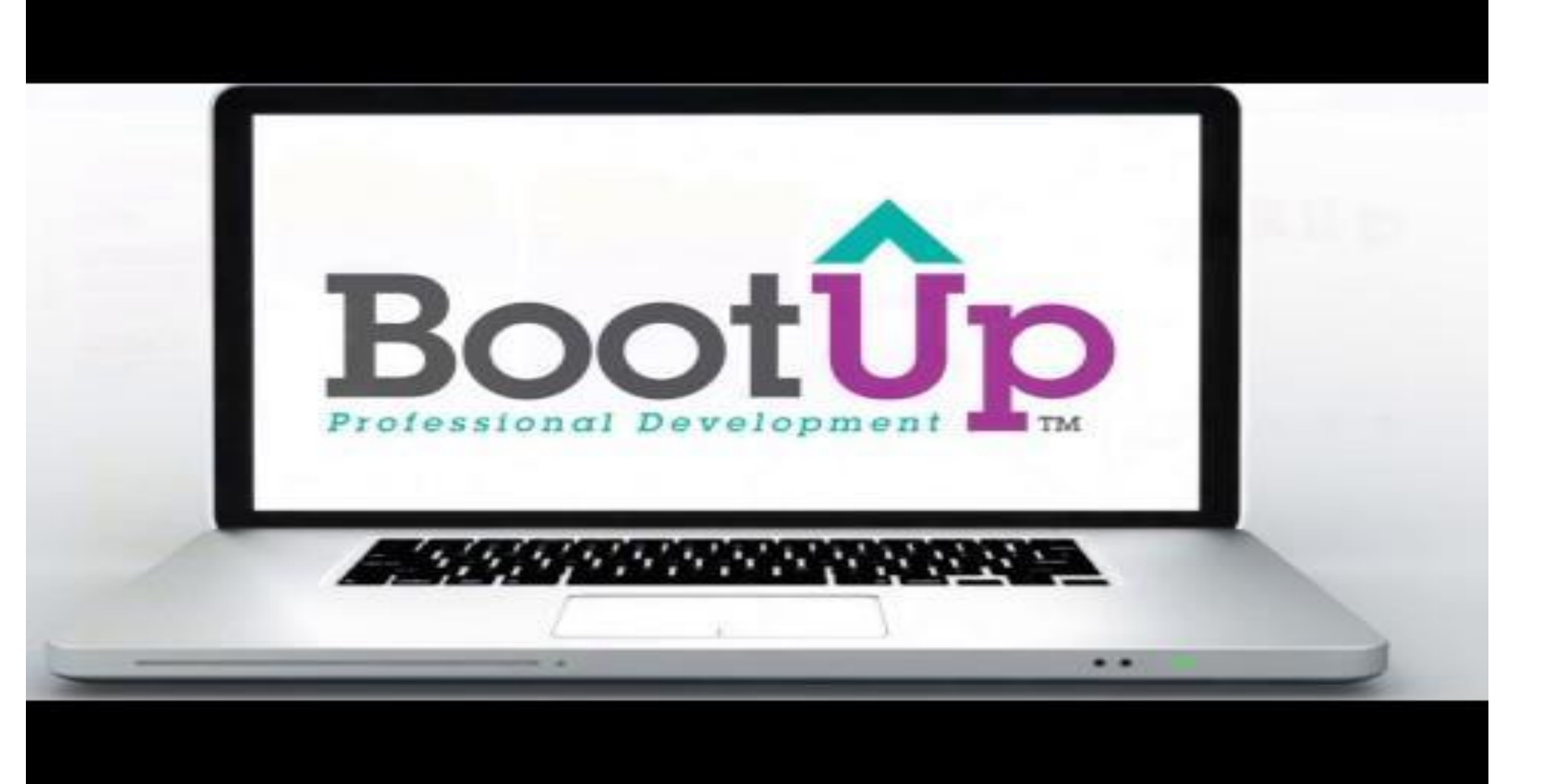

## **Open Sounds**

1. Click the Sounds tab

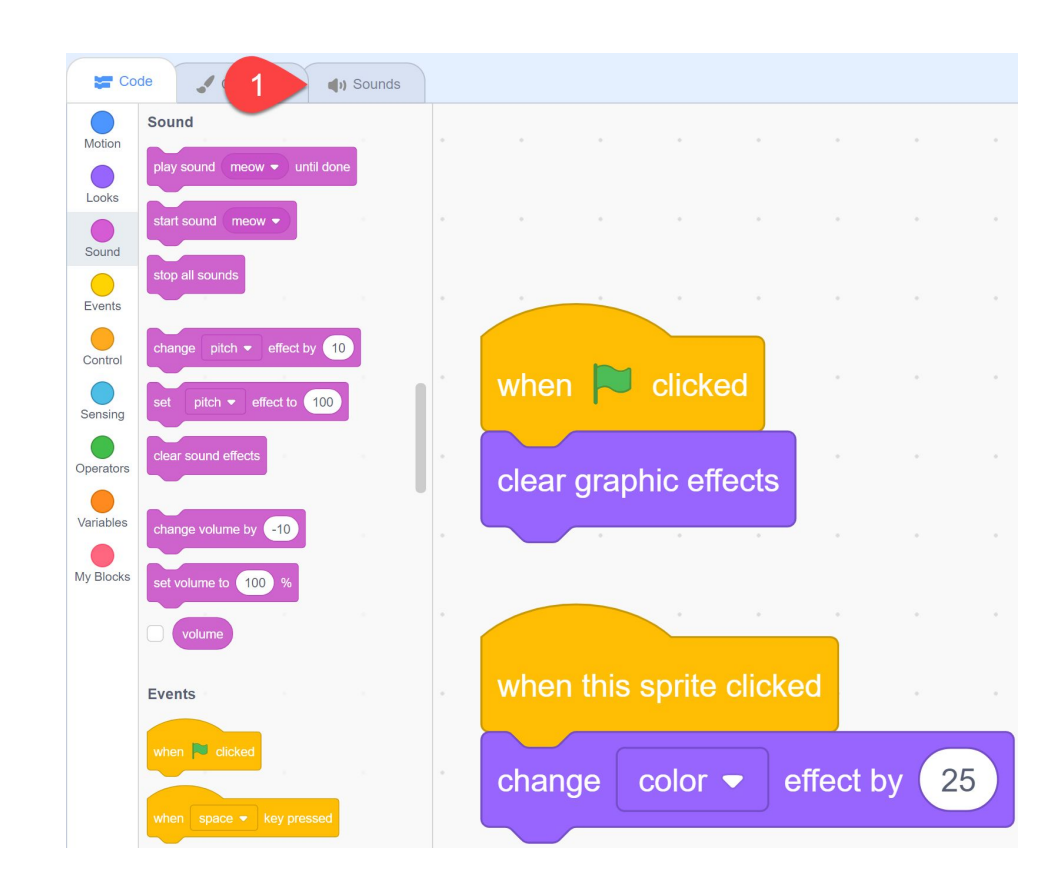

## Add a new sound

1. Click to choose a sound from library

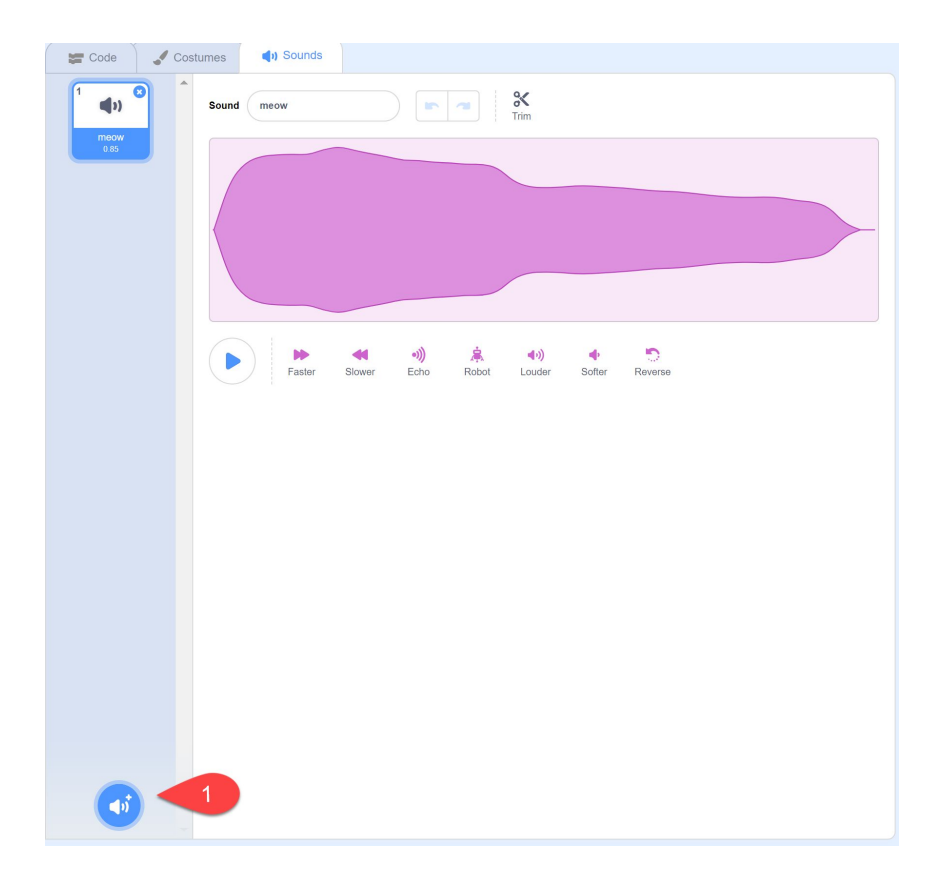

## Sort by categories

1. Click a category that sounds interesting

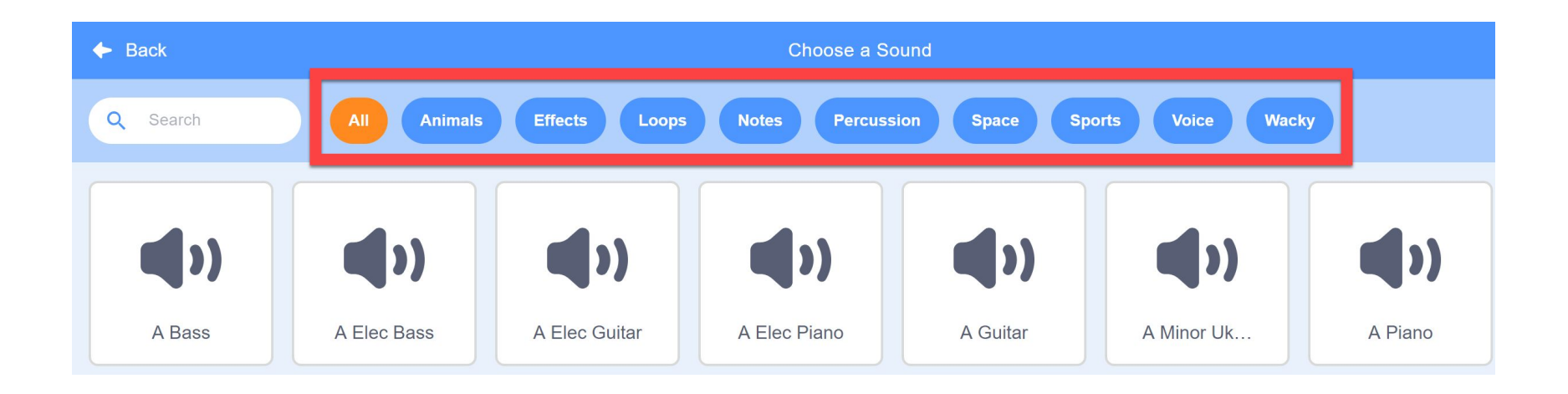

#### Listen to and add a sound

- 1. Make sure your volume isn't very loud
- 2. Move your mouse over a sound to listen
- 3. Click on a sound you want to add

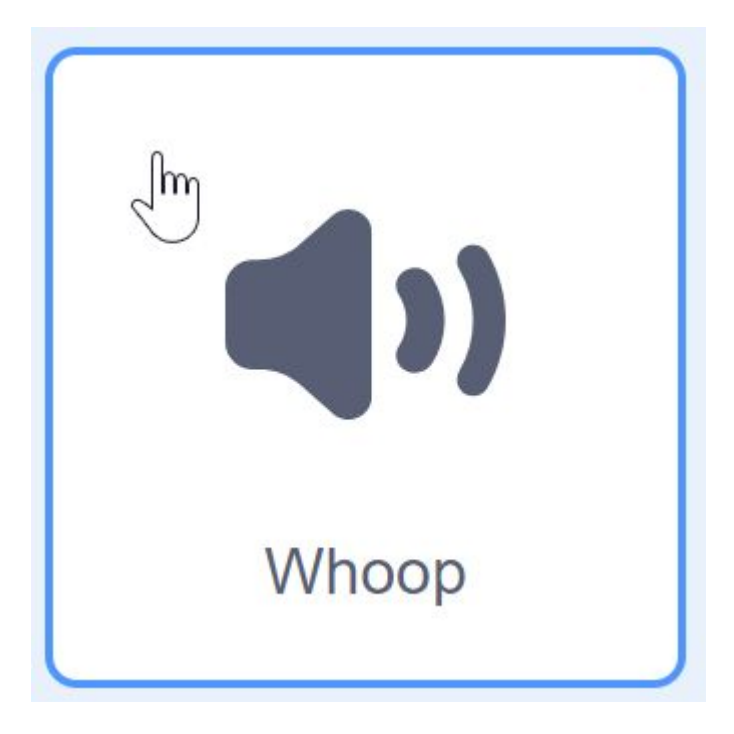

## **Click Code**

1. Go back to the Code tab

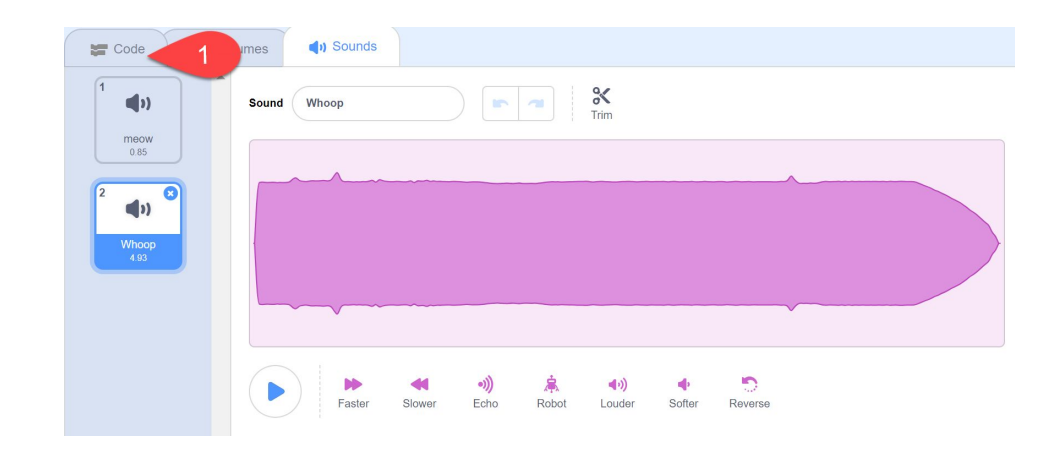

# Add a play sound block

- 1. Click on the Sound category
- 2. Drag a play sound block into your code
  - a. Select the sound with the white triangle

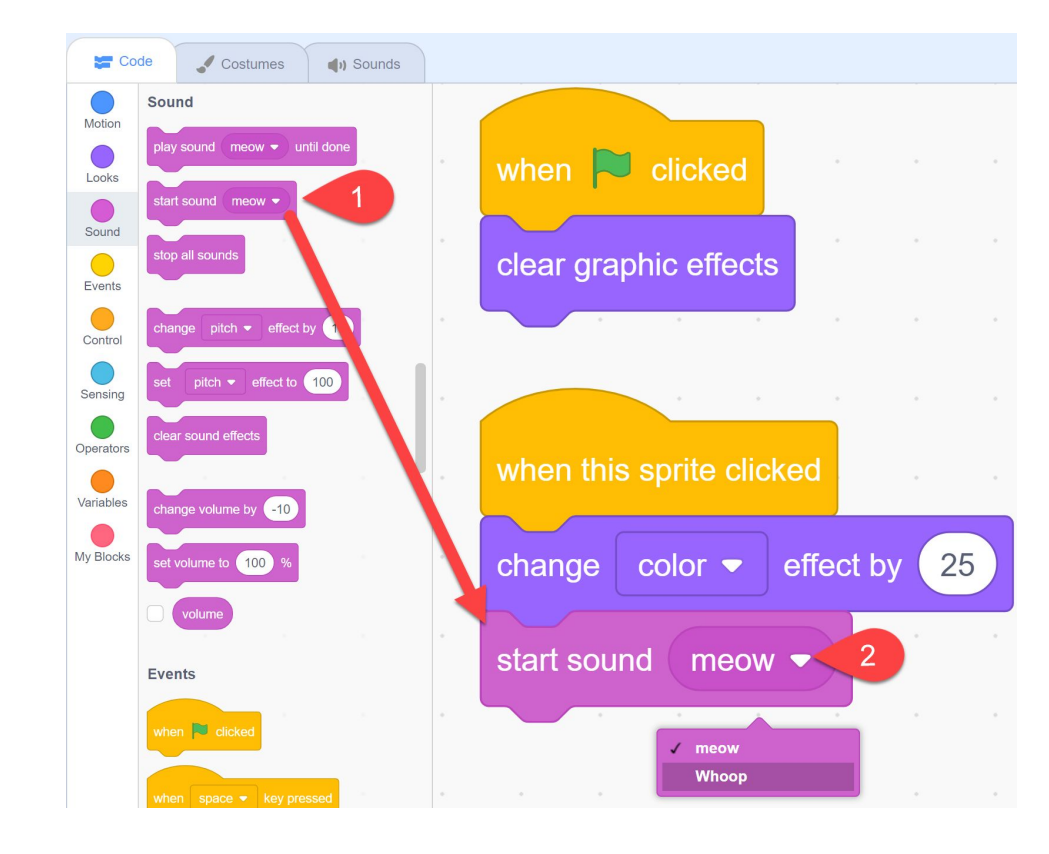

## Try out other Sound blocks

1. Experiment with other Sound blocks

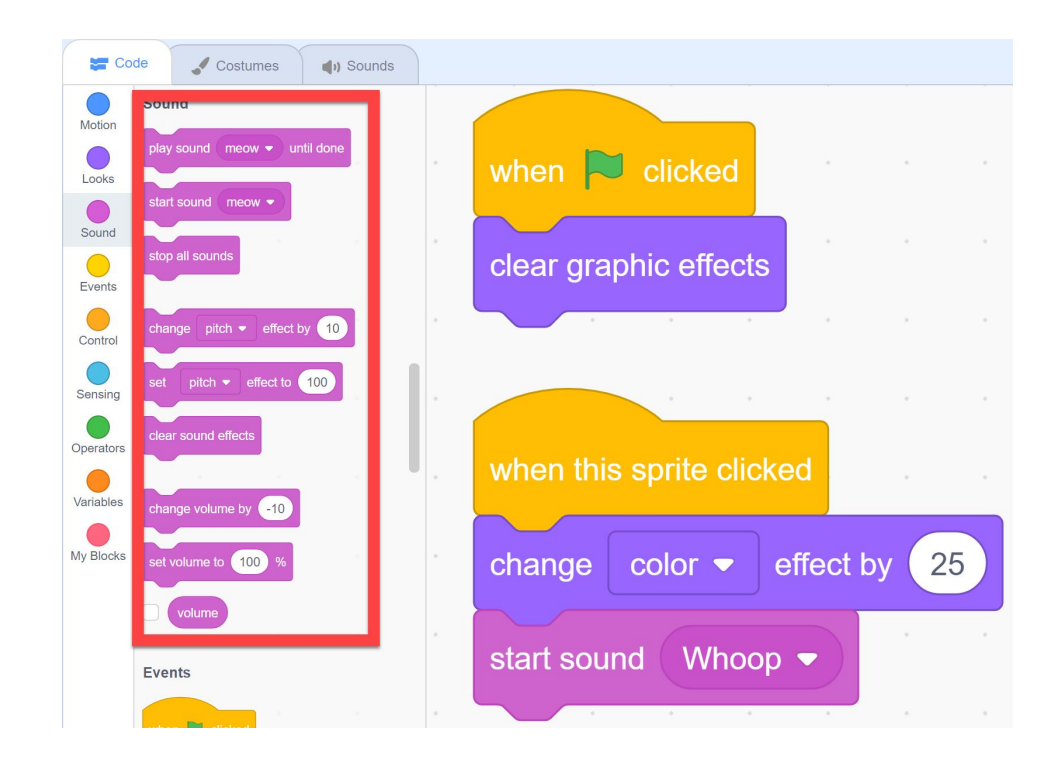

## Add sounds to each of your letters

- 1. Repeat these steps for each of your letters
- 2. Try out different Sound blocks and combinations

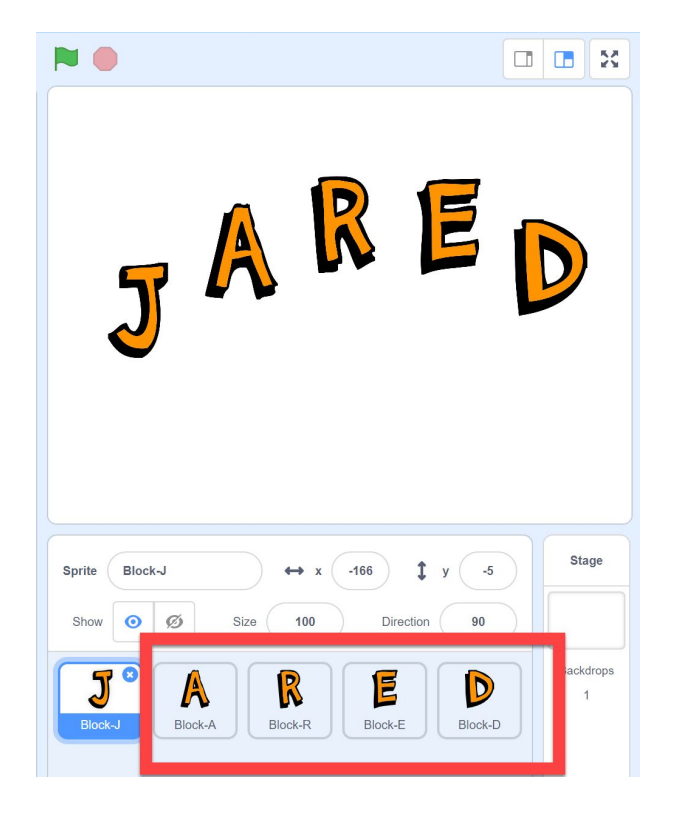

## Use the tutorial button for more ideas and tips

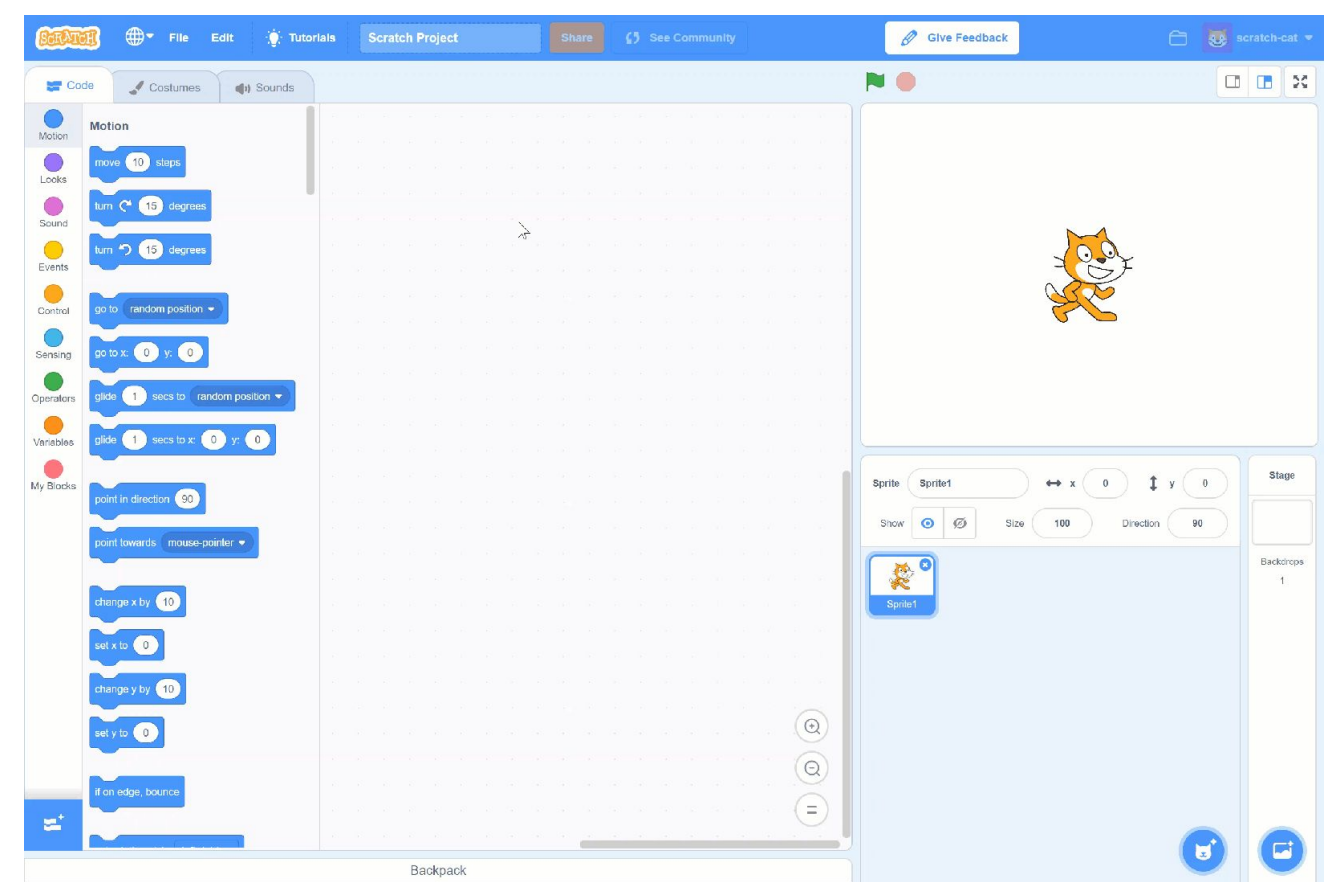

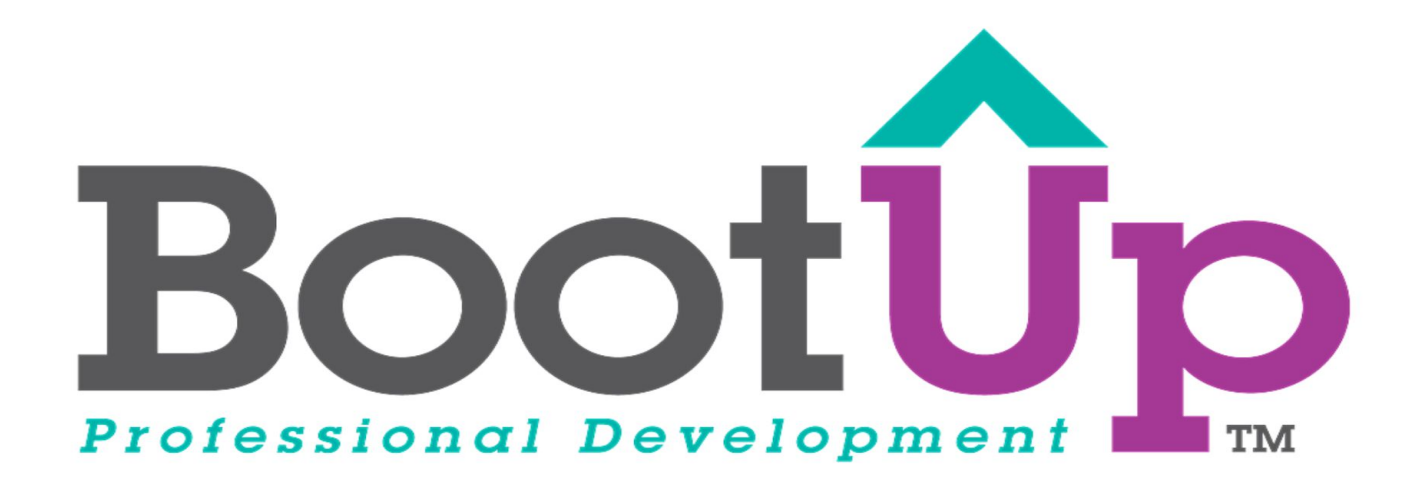

# Now, Coding is Elementary. www.BootUpPD.org